# Dell OptiPlex 7070 Ultra

Installatie en specificaties

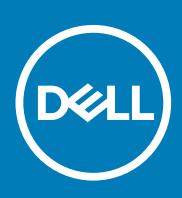

#### Opmerkingen, voorzorgsmaatregelen, en waarschuwingen

() OPMERKING: Een OPMERKING duidt belangrijke informatie aan voor een beter gebruik van het product.

WAARSCHUWING: WAARSCHUWINGEN duiden potentiële schade aan hardware of potentieel gegevensverlies aan en vertellen u hoe het probleem kan worden vermeden.

GEVAAR: LET OP duidt het risico van schade aan eigendommen, lichamelijk letsel of overlijden aan.

© 2019 Dell Inc. of zijn dochtermaatschappijen. Alle rechten voorbehouden. Dell, EMC, en andere handelsmerken zijn handelsmerken van Dell Inc. of zijn dochterondernemingen. Andere handelsmerken zijn mogelijk handelsmerken van hun respectieve eigenaren.

2019 - 09

# Inhoudsopgave

| 1 Aanzichten                                                                                                    | 4                                                                                                    |
|----------------------------------------------------------------------------------------------------|----------------------------------------------------------------------------------------------------|
| Detailweergave                                                                                                    | 4                                                                                                    |
| Bovenaanzicht                                                                                                    | 4                                                                                                    |
| Onderaanzicht                                                                                                    | 5                                                                                                    |
| Linker- en rechteraanzicht                                                                                                    | 5                                                                                                    |
| 2 Stel uw OptiPlex 7070 Ultra in                                                                                                    | 7                                                                                                    |
| Het apparaat installeren op een vaste standaard                                                                                                    | 7                                                                                                    |
| Kantelhoek van monitor                                                                                                    | 15                                                                                                    |
| Het apparaat installeren op een standaard die in hoogte verstelbaar is                                                                                                    |                                                                                                    |
| Afbeeldingen van de standaard kantelen, roteren en draaien                                                                                                    |                                                                                                    |
| Apparaat installeren op offset VESA-bevestiging                                                                                                    |                                                                                                    |
| 3 Het systeem inschakelen                                                                                                    | 27                                                                                                    |
|                                                                                                    | 70                                                                                                    |
| Type C-beeldscherminstellingen<br>4 Inschakeling van slimme voeding                                                                                                    |                                                                                                    |
| Type C-beeldscherminstellingen<br><b>4 Inschakeling van slimme voeding.</b><br><b>5 Specificaties van de OntiPlex 7070 I IItra</b>                                                                                                    |                                                                                                    |
| <ul> <li>Type C-beeldscherminstellingen</li> <li>4 Inschakeling van slimme voeding</li> <li>5 Specificaties van de OptiPlex 7070 Ultra</li> <li>Processoren</li></ul>                                                                              |                                                                                                    |
| Type C-beeldscherminstellingen<br>4 Inschakeling van slimme voeding<br>5 Specificaties van de OptiPlex 7070 Ultra<br>Processoren<br>Chipset.                                                                                                    |                                                                                                    |
| Type C-beeldscherminstellingen<br>4 Inschakeling van slimme voeding<br>5 Specificaties van de OptiPlex 7070 Ultra<br>Processoren<br>Chipset<br>Besturingssysteem.                                                                                  |                                                                                                    |
| Type C-beeldscherminstellingen<br><b>4 Inschakeling van slimme voeding.</b><br><b>5 Specificaties van de OptiPlex 7070 Ultra</b> .<br>Processoren<br>Chipset<br>Besturingssysteem<br>Geheugen                                                      | 27<br>28<br>29<br>29<br>29<br>29<br>29<br>29<br>29<br>29                                                             |
| Type C-beeldscherminstellingen<br><b>4 Inschakeling van slimme voeding</b><br><b>5 Specificaties van de OptiPlex 7070 Ultra</b><br>Processoren<br>Chipset<br>Besturingssysteem<br>Geheugen                                                         | 27<br>28<br>29<br>29<br>29<br>29<br>29<br>29<br>29<br>29<br>29<br>30                                                 |
| Type C-beeldscherminstellingen<br>4 Inschakeling van slimme voeding<br>5 Specificaties van de OptiPlex 7070 Ultra<br>Processoren<br>Chipset<br>Besturingssysteem<br>Geheugen<br>Opslag<br>Poorten en connectoren                                   | 27<br>28<br>29<br>29<br>29<br>29<br>29<br>29<br>29<br>30<br>30<br>30                                                 |
| Type C-beeldscherminstellingen<br>4 Inschakeling van slimme voeding<br>5 Specificaties van de OptiPlex 7070 Ultra<br>Processoren<br>Chipset<br>Besturingssysteem<br>Geheugen<br>Opslag<br>Poorten en connectoren<br>Audio                          | 27<br>28<br>29<br>29<br>29<br>29<br>29<br>29<br>29<br>30<br>30<br>30<br>31                                           |
| Type C-beeldscherminstellingen<br>4 Inschakeling van slimme voeding<br>5 Specificaties van de OptiPlex 7070 Ultra<br>Processoren<br>Chipset<br>Besturingssysteem<br>Geheugen<br>Opslag<br>Poorten en connectoren<br>Audio<br>Video.                | 27<br>28<br>29<br>29<br>29<br>29<br>29<br>29<br>30<br>30<br>30<br>31<br>31                                           |
| Type C-beeldscherminstellingen<br>4 Inschakeling van slimme voeding<br>5 Specificaties van de OptiPlex 7070 Ultra<br>Processoren<br>Chipset<br>Besturingssysteem<br>Geheugen<br>Opslag<br>Poorten en connectoren<br>Audio<br>Video<br>Communicatie | 27<br>28<br>29<br>29<br>29<br>29<br>29<br>29<br>29<br>29<br>30<br>30<br>31<br>31<br>31<br>31                         |
| Type C-beeldscherminstellingen                                                                                                    | 27<br>28<br>29<br>29<br>29<br>29<br>29<br>29<br>30<br>30<br>31<br>31<br>31<br>31<br>32                               |
| Type C-beeldscherminstellingen                                                                                                    | 27<br>28<br>29<br>29<br>29<br>29<br>29<br>29<br>30<br>30<br>30<br>31<br>31<br>31<br>31<br>32<br>32<br>32             |
| Type C-beeldscherminstellingen                                                                                                    | 27<br>28<br>29<br>29<br>29<br>29<br>29<br>29<br>30<br>30<br>31<br>31<br>31<br>31<br>32<br>32<br>33                   |
| Type C-beeldscherminstellingen                                                                                                    | 27<br>28<br>29<br>29<br>29<br>29<br>29<br>29<br>30<br>30<br>31<br>31<br>31<br>31<br>31<br>32<br>32<br>32<br>33<br>34 |

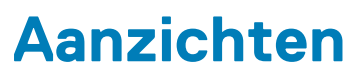

1

# Detailweergave

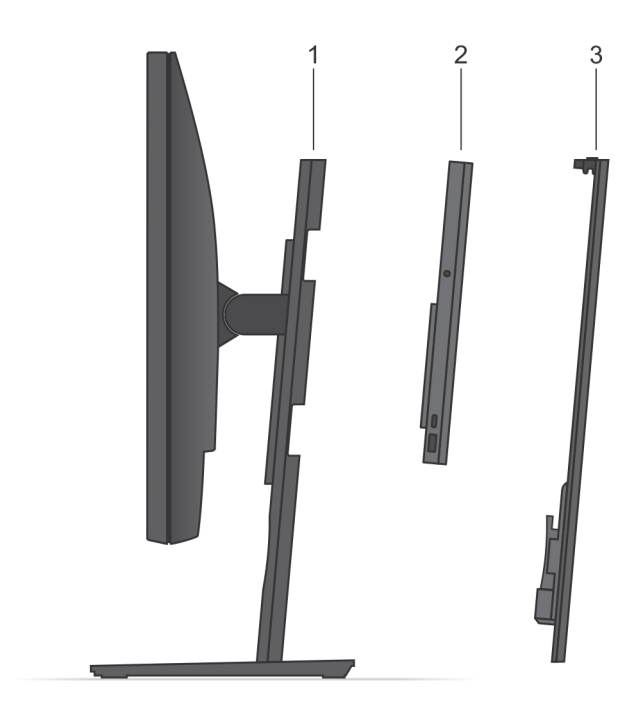

- 1. Standaard
- 2. OptiPlex 7070 Ultra
- 3. Afdekplaat van de standaard

# Bovenaanzicht

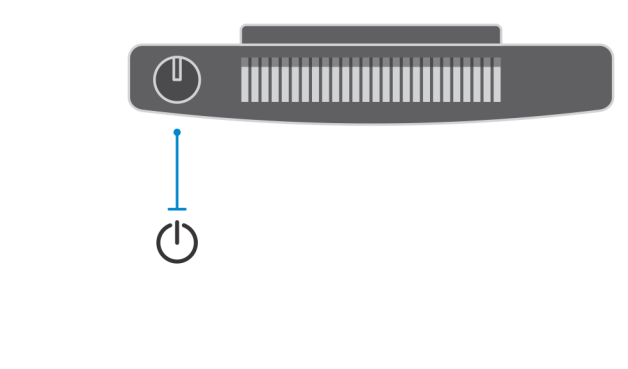

U: aan/uit-knop

# Onderaanzicht

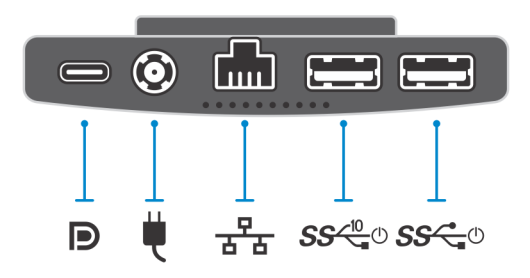

#### Tabel 1. Onderaanzicht

| Callout   | Beschrijving                                                            |
|-----------|-------------------------------------------------------------------------|
|           | USB 3.1 Gen 2-poort, Type C met DisplayPort Alt-modus/Power<br>Delivery |
| ų.        | Netadapterpoort                                                         |
| 공공        | Netwerkpoort (RJ-45)                                                    |
| SS (10 to | USB 3.1 Gen 2 Type A-poort met SmartPower                               |
| SS C. O   | USB 3.1 Gen 1 Type A-poort met SmartPower                               |

# Linker- en rechteraanzicht

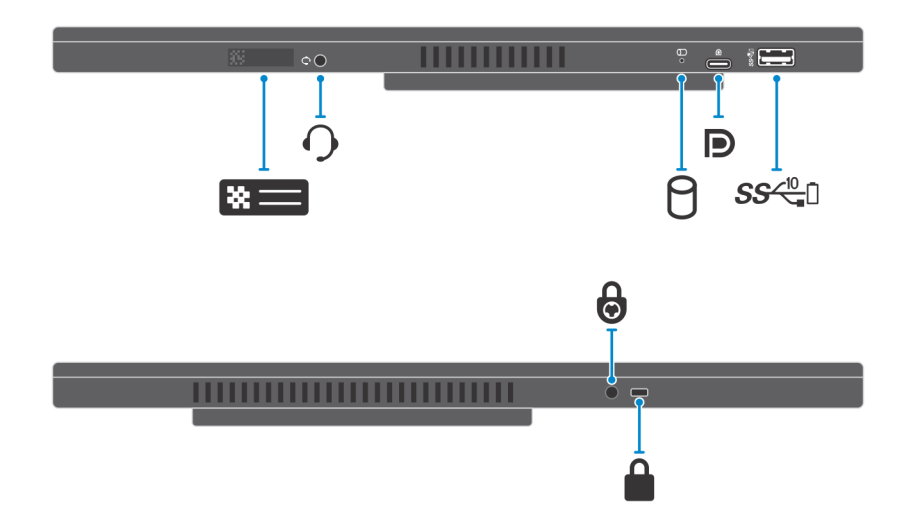

#### Tabel 2. Linker- en rechteraanzicht

| Callout | Beschrijving                                          |
|---------|-------------------------------------------------------|
| *=      | Locatie van de servicetag                             |
| 0       | Universele audio-aansluiting                          |
| 0       | Statuslampje voor harde schijf                        |
| D       | USB 3.1 Gen 2-poort, Type C met DisplayPort Alt-modus |
| SS Ca   | USB 3.1 Gen 2 Type A-poort met PowerShare             |
| 6       | Gat voor beveiligingsschroef                          |
|         | Sleuf voor beveiligingsslot                           |

# Stel uw OptiPlex 7070 Ultra in

# Het apparaat installeren op een vaste standaard

#### Stappen

- 1. Lijn de sleuven op de vaste standaard uit en plaats deze op het lipje van de basis van de standaard.
- 2. Stil de basis van de standaard op en kantel die.
- 3. Draai de borgschroeven vast om de standaard aan de basis te bevestigen.

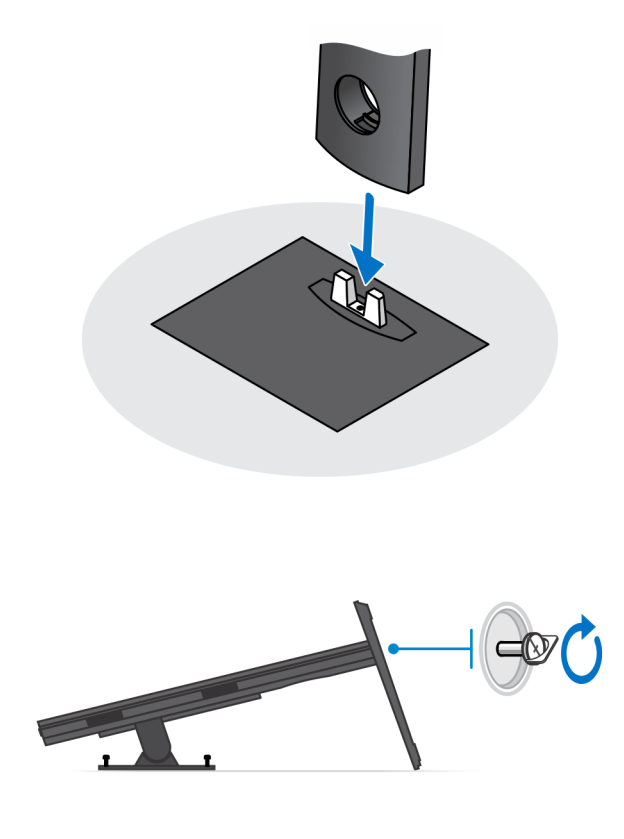

- 4. Schuif de ontgrendeling op de standaard totdat u een klik hoort om de kap van de standaard los te halen.
- 5. Schuif de plaat naar achteren en til deze op om die uit de standaard te halen.

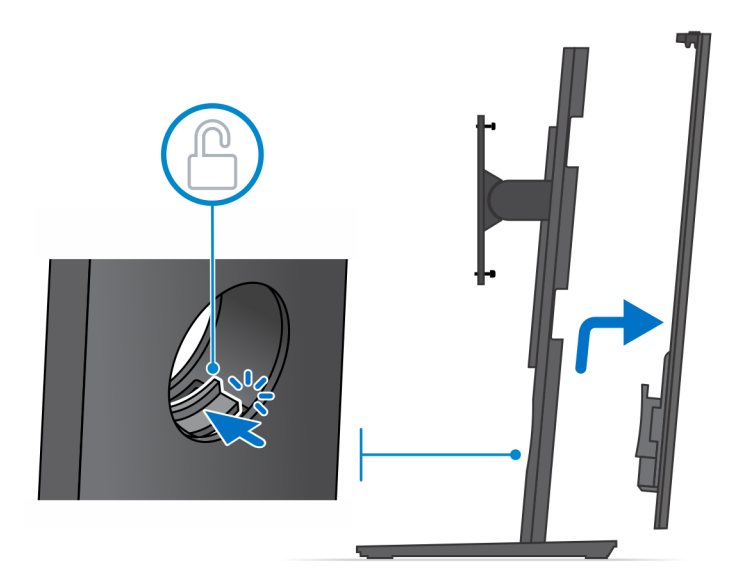

- 6. Verwijder de schroef waarmee de bevestigingsbeugel van de standaard is bevestigd aan de standaard.
- 7. Til de bevestigingsbeugel omhoog om de haakjes op de beugel uit de sleuven op de standaard te halen.

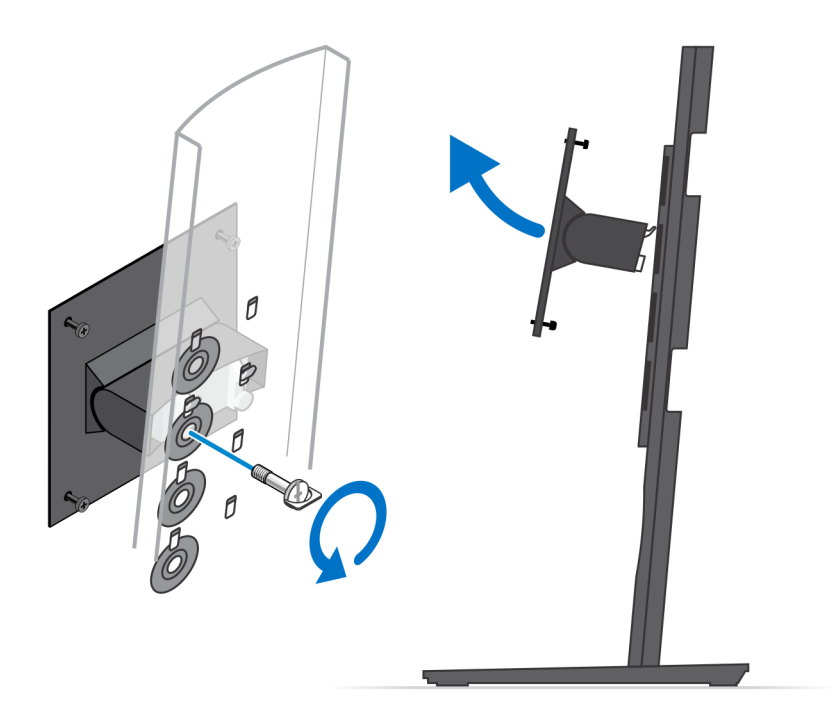

- 8. Om schade aan de monitor te voorkomen, dient u ervoor zorgen dat u de monitor op een beschermende plaat plaatst.
- 9. Lijn de schroeven op de bevestigingsbeugel uit met de schroefgaten op de monitor.
- **10.** Draai de vier borgschroeven vast om de bevestigingsbeugel aan de monitor te bevestigen.

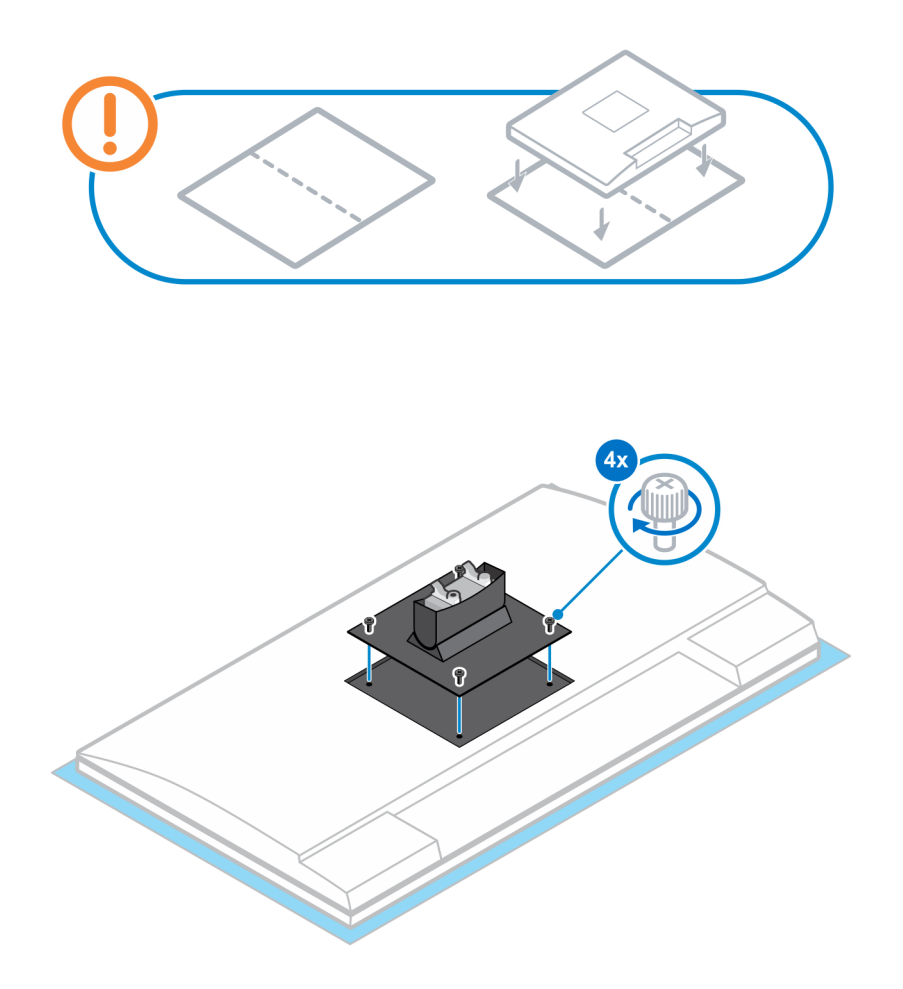

- **11.** Selecteer de hoogte waarop u de monitor wil bevestigen en lijn de haakjes op de bevestigingsbeugel uit met de sleuven op de standaard.
- 12. Plaats de schroef terug om de vaste standaard aan de monitor te bevestigen.

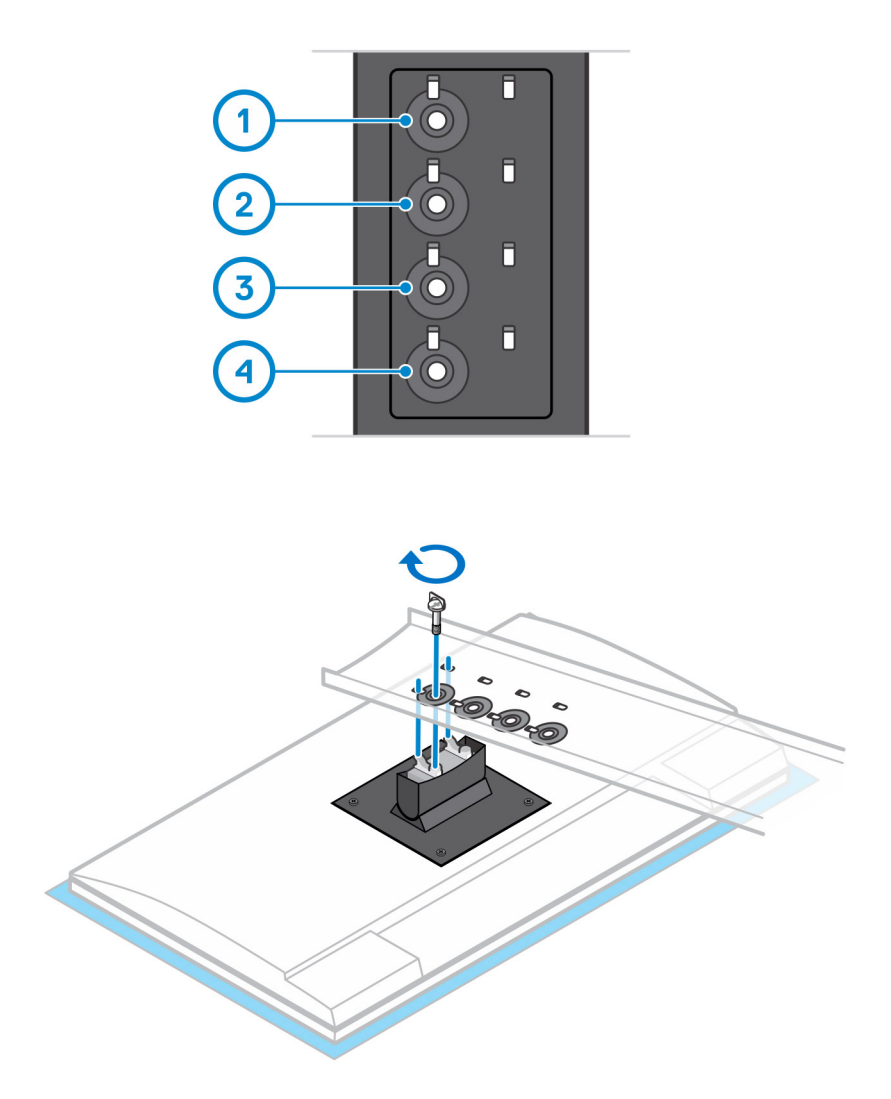

- **13.** Lijn de ventilatieopeningen op het apparaat uit met de ventilatieopeningen op de standaardkap.
- 14. Verlaag het apparaat in de standaard totdat u een klik hoort.

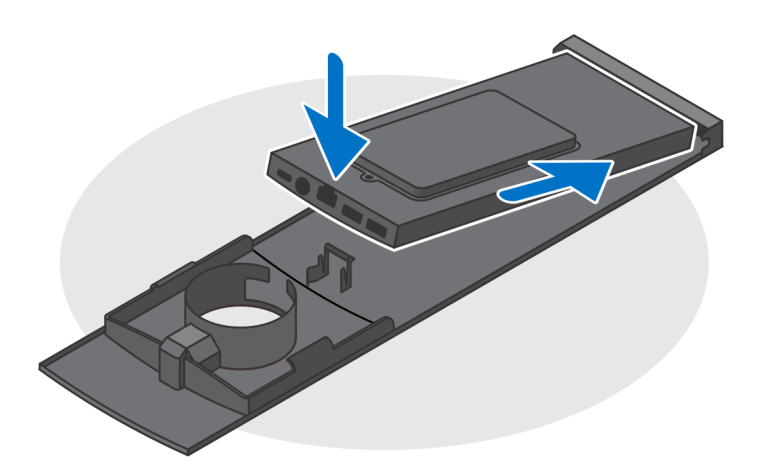

- 15. Sluit de kabels van de voeding, het netwerk, het toetsenbord, de muis en het beeldscherm aan op het apparaat en op het stopcontact.
  - () OPMERKING: Om te voorkomen dat de kabels bekneld raken wanneer u de kap van de standaard sluit, is het aanbevolen om de kabels te leiden zoals aangegeven in de afbeelding.

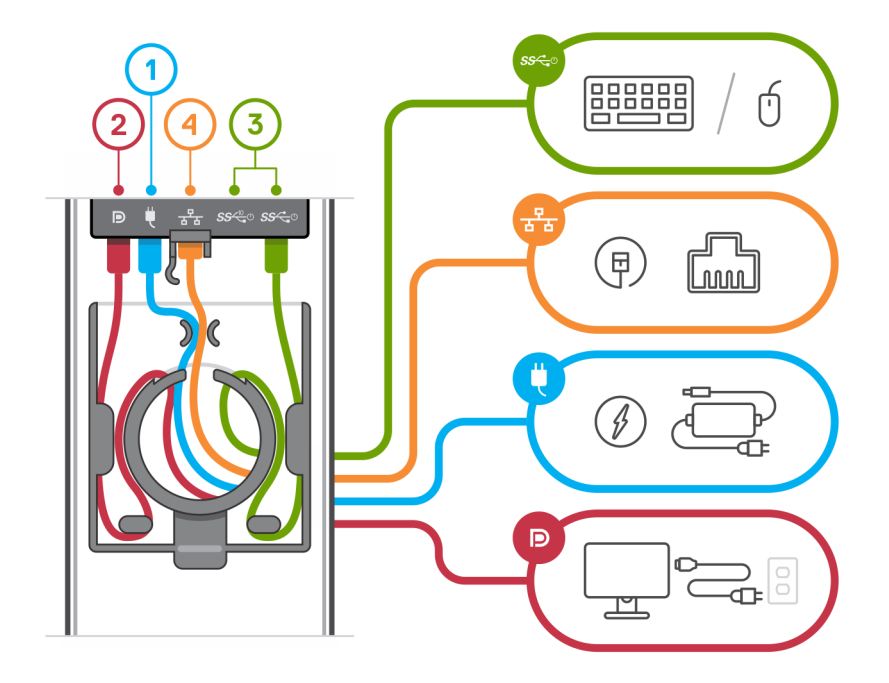

16. Schuif de achterplaat samen met het apparaat in de standaard totdat u een klik hoort.

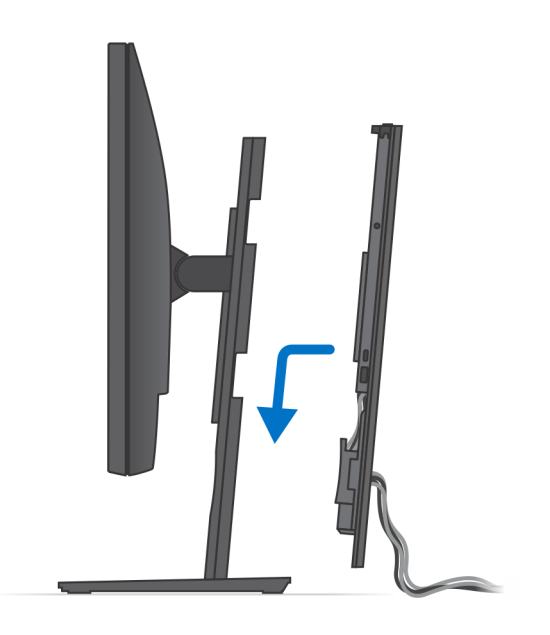

17. Vergrendel het apparaat en de kap van de standaard.

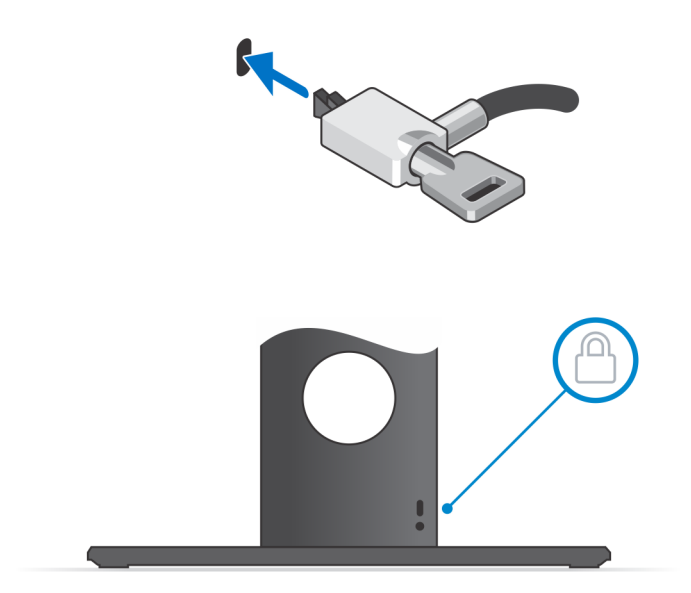

**18.** Druk op de aan/uit-knop om de handheld aan te zetten.

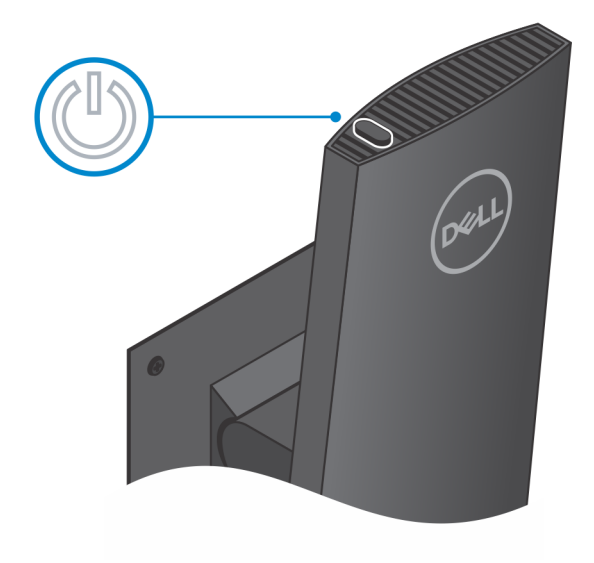

### Kantelhoek van monitor

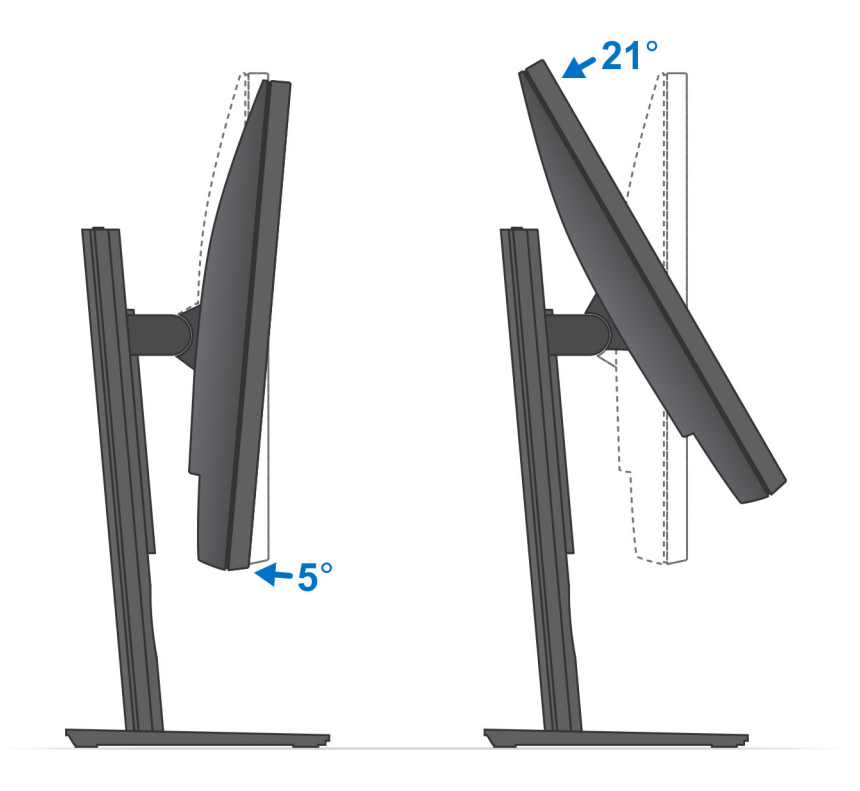

# Het apparaat installeren op een standaard die in hoogte verstelbaar is

#### Stappen

- 1. Lijn de sleuven op de in de hoogte verstelbare standaard uit en plaats deze op het lipje van de basis van de standaard.
- 2. Stil de basis van de standaard op en kantel die.
- 3. Draai de borgschroeven vast om de standaard aan de basis te bevestigen.

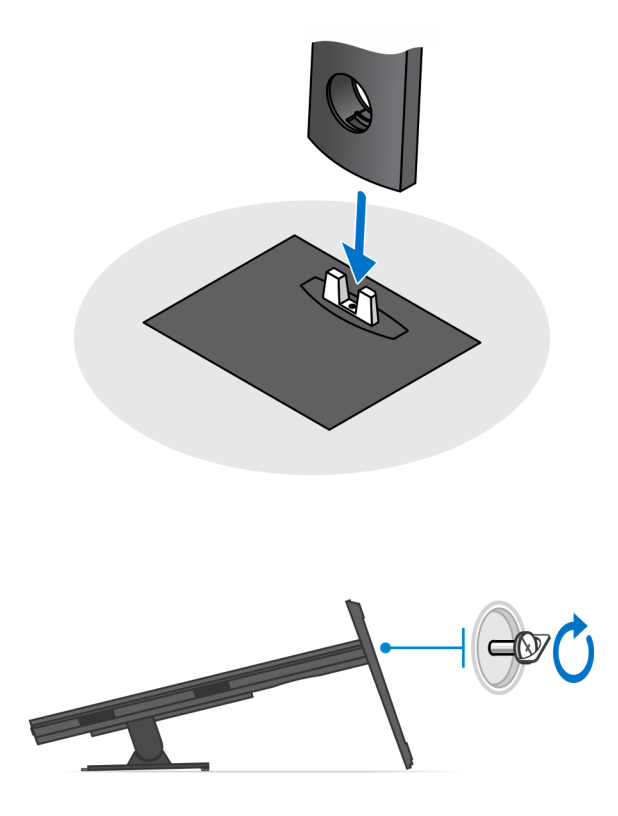

- 4. Om schade aan de monitor te voorkomen, dient u ervoor zorgen dat u de monitor op een beschermende plaat plaatst.
- 5. Voor het installeren van in hoogte verstelbare standaard voor de monitor:
  - a) Lijn de haakjes op de bevestigingsbeugel uit met de standaard en plaats ze in de sleuven op de monitor totdat u een klik hoort.

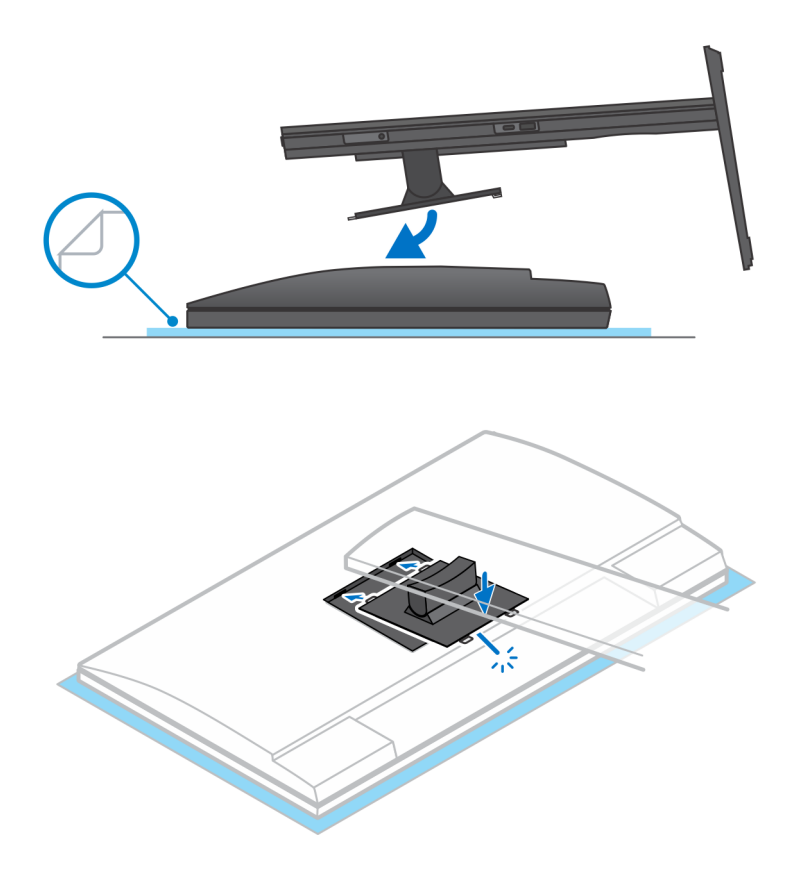

6. Voor het installeren van de QR to VESA-beugel voor monitoren uit de E-serie:

- a) Lijn de schroefgaten op de QR to VESA-beugel uit met de schroefgaten op de monitor.
- b) Plaats de vier tussenstukken van de schroeven en de schroeven om de QR to VESA-beugel aan de monitor te bevestigen.
- c) Lijn de QR-lipjes op de standaard uit en plaats ze in de sleuven op de QR to VESA-beugel op de monitor.
- d) Draai de duimschroef vast om de standaard aan de QR to VESA-beugel te bevestigen.

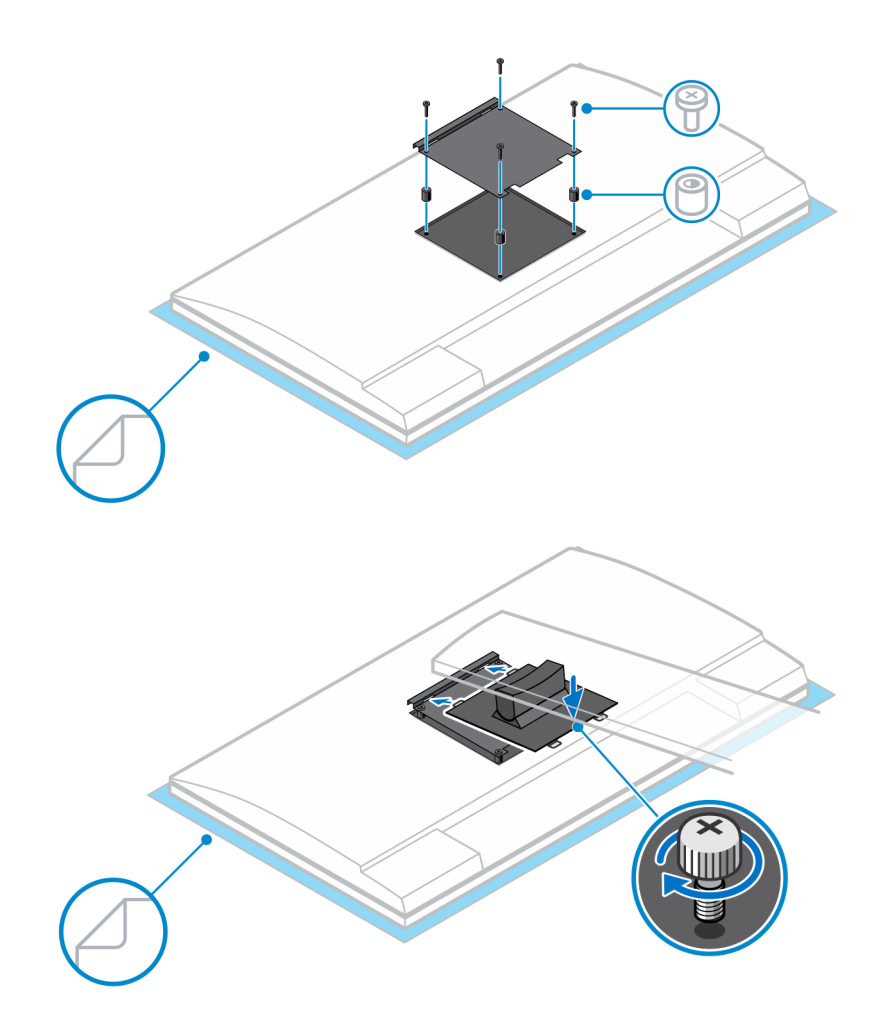

- 7. Om de kap van de standaard los te maken, schuift u de ontgrendeling totdat u een klik hoort.
- 8. Schuif de plaat naar achteren en til deze op om die uit de standaard te halen.
- 9. Lijn de ventilatieopeningen op het apparaat uit met de ventilatieopeningen op de standaardkap.
- **10.** Verlaag het apparaat in de standaard totdat u een klik hoort.

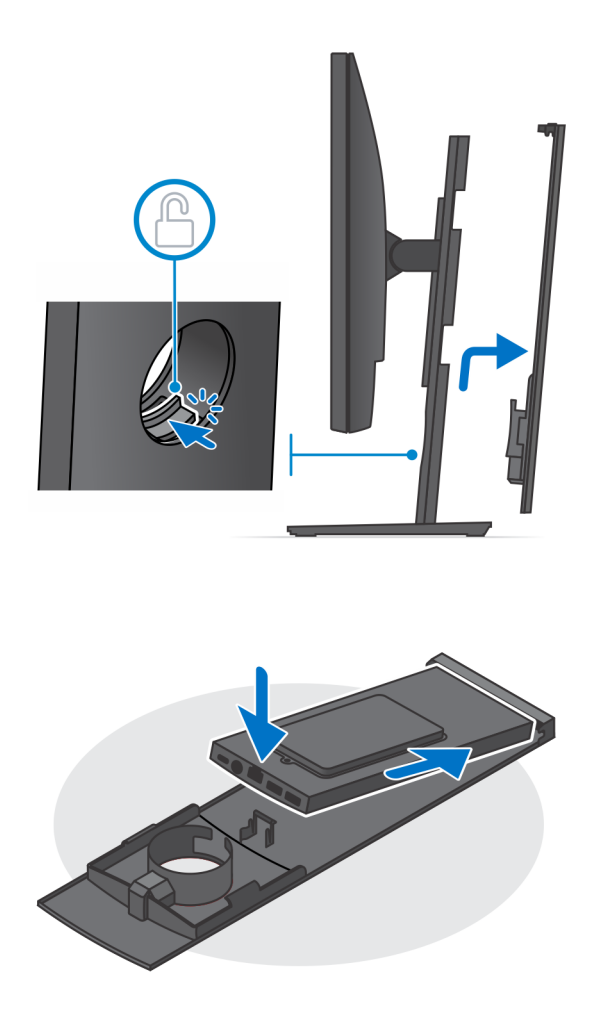

Sluit de kabels van de voeding, het netwerk, het toetsenbord, de muis en het beeldscherm aan op het apparaat en op het stopcontact.
 OPMERKING: Om te voorkomen dat de kabels bekneld raken wanneer u de kap van de standaard sluit, is het aanbevolen om de kabels te leiden zoals aangegeven in de afbeelding.

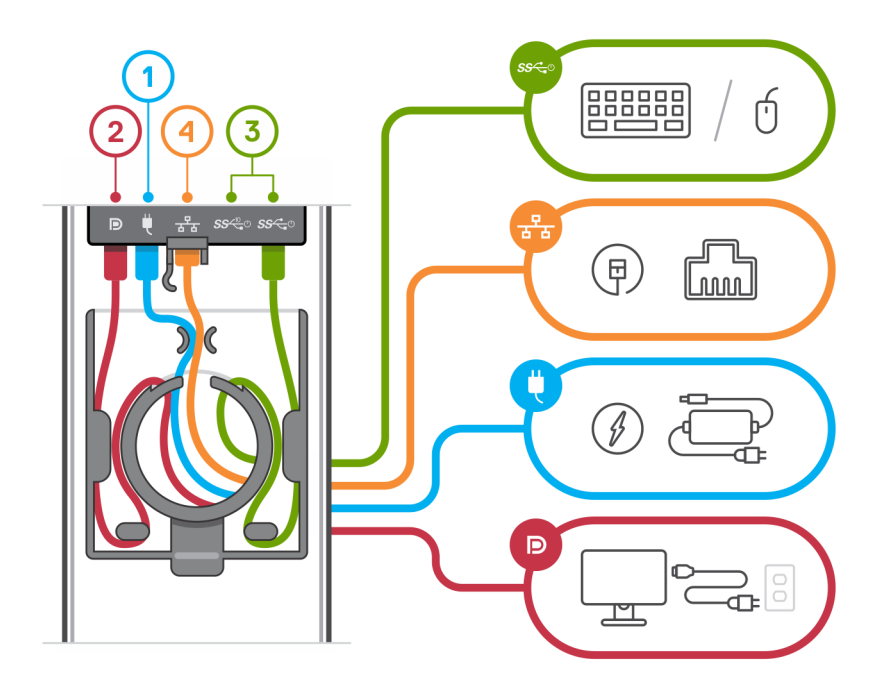

12. Schuif de achterplaat samen met het apparaat in de standaard totdat u een klik hoort.

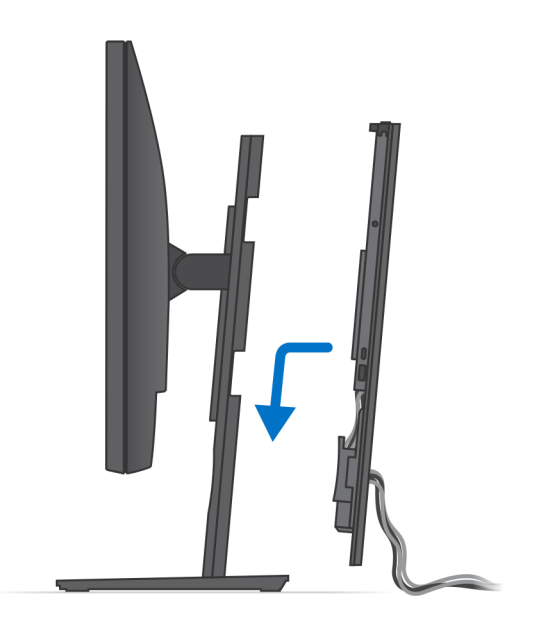

13. Vergrendel het apparaat en de kap van de standaard.

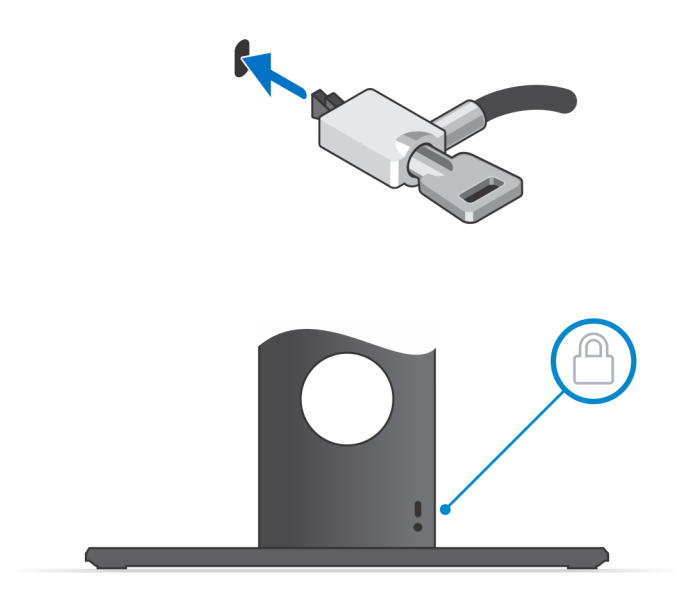

14. Druk op de aan/uit-knop om de handheld aan te zetten.

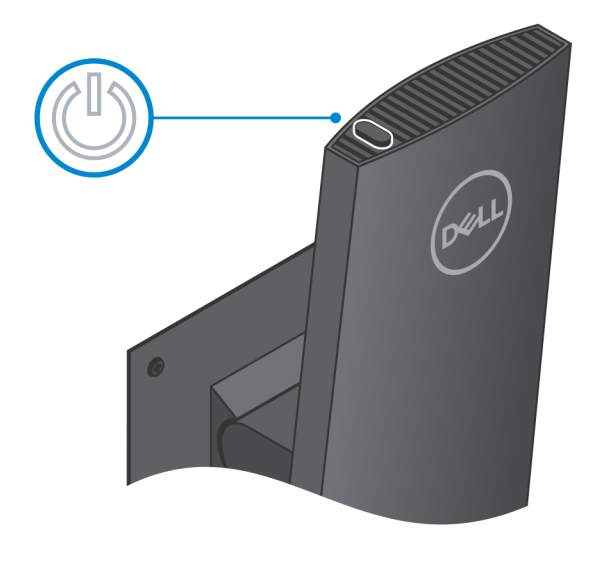

# Afbeeldingen van de standaard kantelen, roteren en draaien

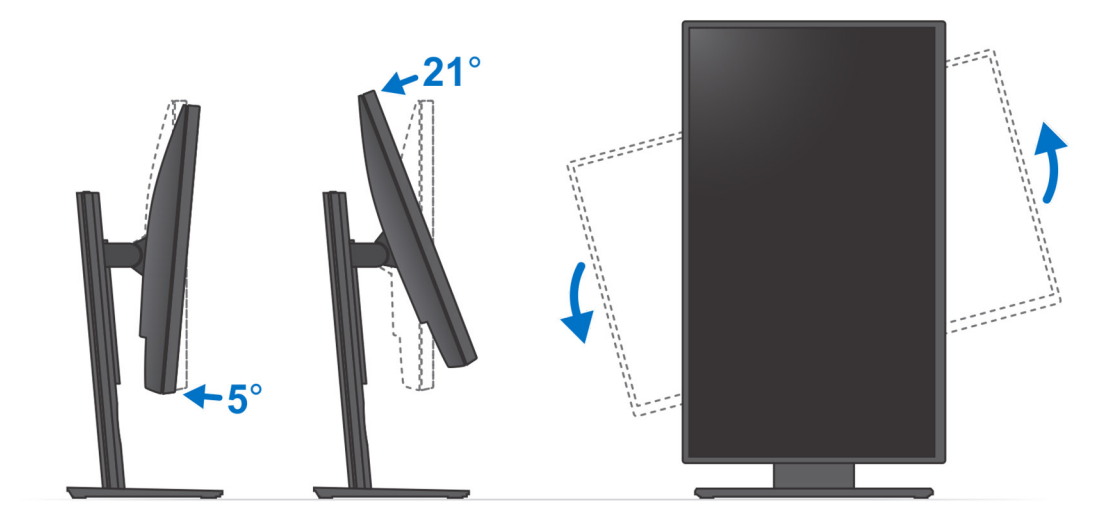

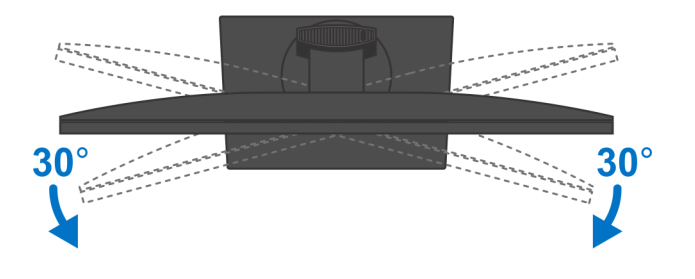

# Apparaat installeren op offset VESA-bevestiging

#### Stappen

- 1. Lijn de schroefgaten op het apparaat uit met de schroefgaten op de offset VESA-bevestiging.
- 2. Plaats de vier schroeven om het apparaat te bevestigen aan de offset VESA-bevestiging.

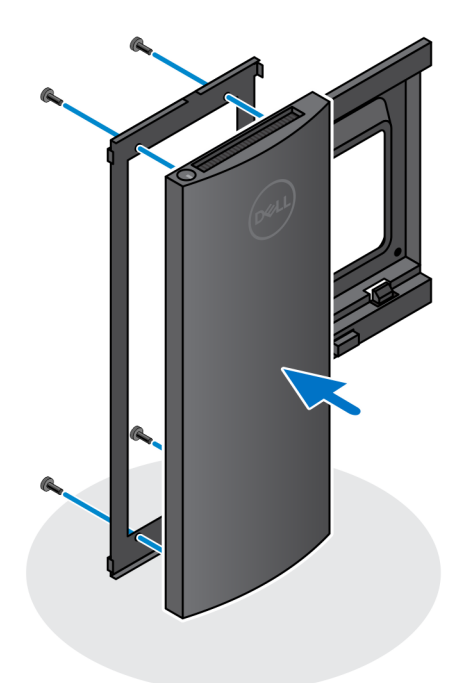

- 3. Om schade aan de monitor te voorkomen, dient u ervoor zorgen dat u de monitor op een beschermende plaat plaatst.
- **4.** Lijn de schroefgaten op de offset VESA-bevestiging uit met de schroefgaten op de monitor.
- 5. Plaats de vier tussenstukken van de schroeven en de schroeven om de offset VESA-bevestiging aan de monitor te bevestigen.

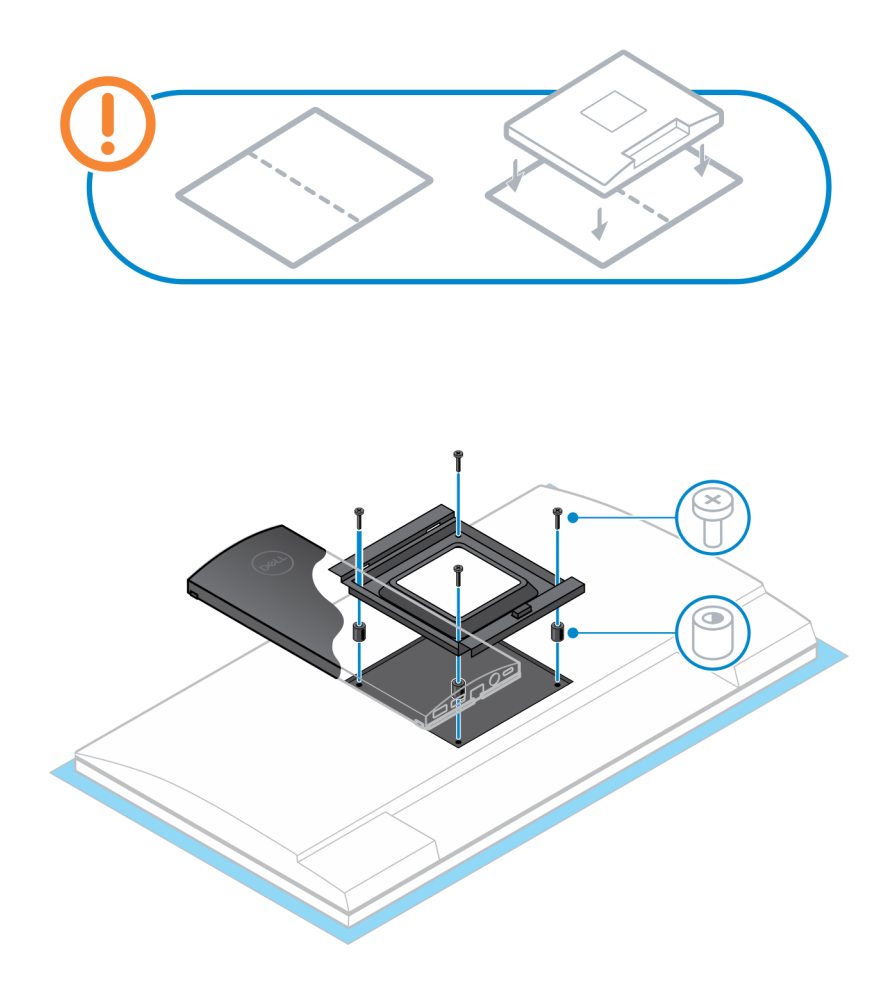

- 6. Lijn de haakjes op de bevestigingsbeugel uit met de standaard van de monitorarm en plaats ze in de sleuven op de offset VESAbevestiging op de monitor.
- 7. Verlaag de monitor op de monitorarm totdat u een klik hoort.

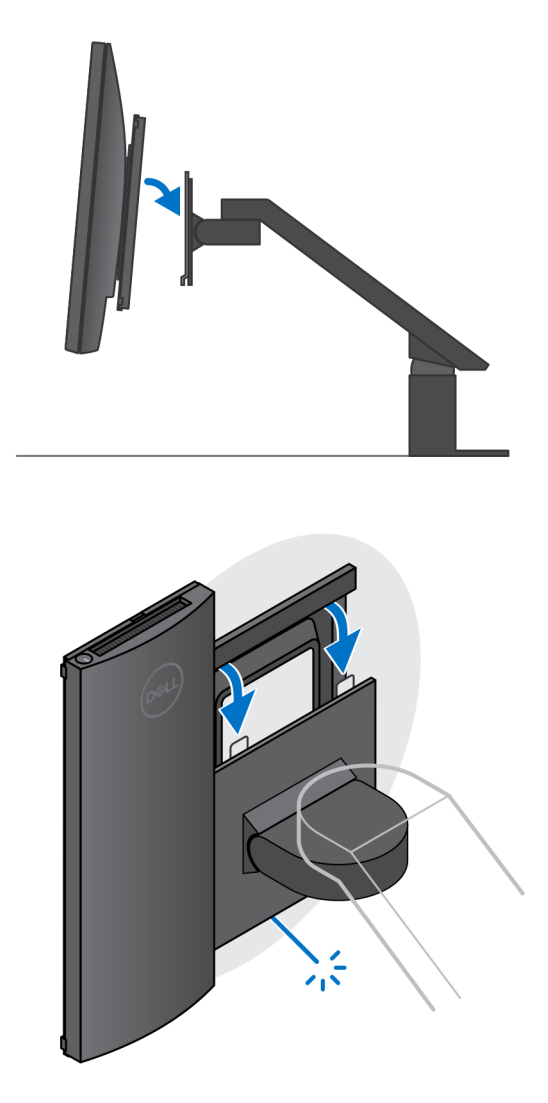

() OPMERKING: Als u de offset VESA-bevestiging op een Dell monitor uit de E-serie wilt plaatsen, dient u de VESAafdekplaat te verwijderen van de achterkant van de monitor en de offset VESA-bevestiging samen met het apparaat aan de monitor te bevestigen.

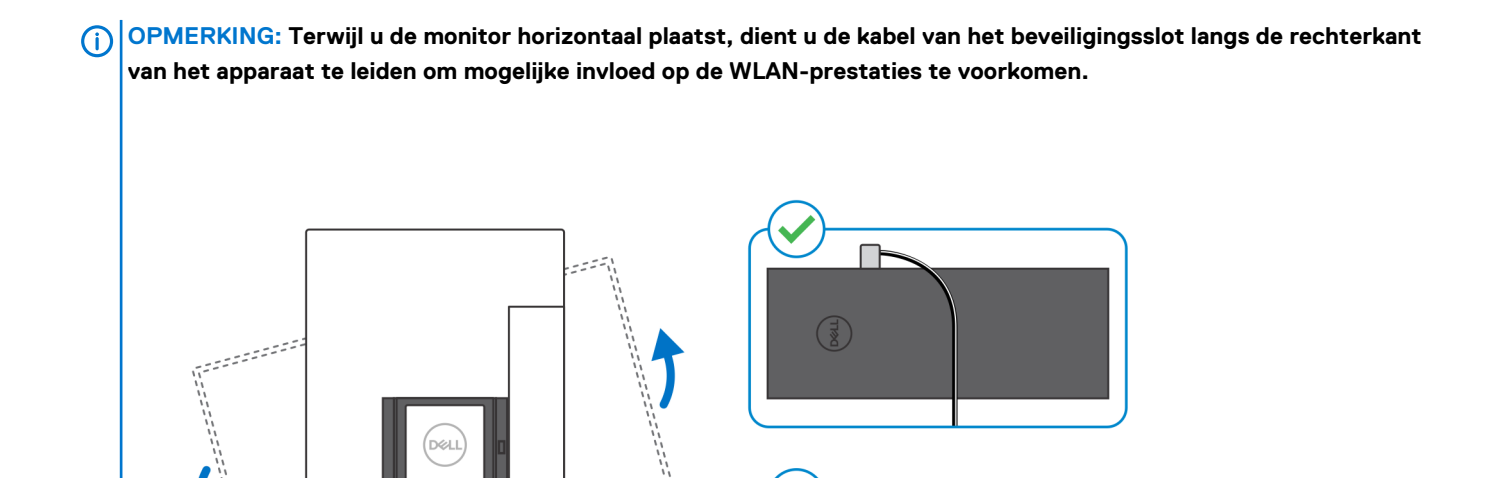

X

-

# Het systeem inschakelen

OptiPlex 7070 Ultra kan worden aangedreven met een netadapter (4,5 mm ingangsbron) of via de USB type C-kabel die op uw beeldscherm is aangesloten. Als het apparaat is aangesloten op één voedingsbron (primaire voedingsbron), wordt het apparaat bij normale werking uitgeschakeld als er een tweede voedingsbron wordt aangesloten en de primaire voedingsbron wordt losgekoppeld. Als de secundaire voedingsbron echter wordt losgekoppeld terwijl de primaire voedingsbron is aangesloten, blijft het systeem normaal functioneren.

Wanneer het apparaat is voorzien van beide voedingsbronnen, netadapter en USB type C-kabel, is de netadapter de primaire voedingsbron en de USB type C de secundaire voedingsbron. Wanneer u de netadapter loskoppelt, wordt het systeem uitgeschakeld. Als de secundaire voedingsbron wordt losgekoppeld, blijft het systeem normaal functioneren.

#### (i) OPMERKING: Hot swap tussen de netadapter en de USB type C-voedingsbron wordt niet ondersteund.

#### Tabel 3. Het systeem inschakelen

| Primaire voedingsbron | Secundaire voedingsbron aangesloten | Voedingsbron losgekoppeld | Operation |
|-----------------------|-------------------------------------|---------------------------|-----------|
| Netadapter            | Type C achterzijde                  | Netadapter                | Afsluiten |
| Netadapter            | Type C achterzijde                  | Type C achterzijde        | Normaal   |
| Type C achterzijde    | Netadapter                          | Netadapter                | Normaal   |
| Type C achterzijde    | Netadapter                          | Type C achterzijde        | Afsluiten |

#### **Onderwerpen:**

Type C-beeldscherminstellingen

# Type C-beeldscherminstellingen

Wanneer u een Dell beeldscherm USB type-C gebruikt om uw OptiPlex 7070 Ultra aan te sturen, moet u ervoor zorgen dat de instelling **Always on USB-C Charging** op het beeldscherm is ingeschakeld om eventuele stroomuitval aan het apparaat te voorkomen wanneer het beeldscherm is uitgeschakeld of in de stand-bymodus staat.

Als u het Dell beeldscherm USB type-C voor het eerst inschakelt, wordt de **Easy intial setup** weergegeven. Klik op **Yes** om de optie **Always on USB-C charging** in te schakelen.

Als u de optie niet heb ingeschakeld in het venster Easy Intial setup, kunt u de instelling inschakelen met het menu beeldschermweergave dat beschikbaar is op het beeldscherm. Raadpleeg de documentatie die bij het beeldscherm is meegeleverd voor meer informatie over het inschakelen van de optie.

() OPMERKING: Het is mogelijk dat de firmwareoptie 'USB-C Always On Charging' niet aanwezig is op Dell beeldschermen met USB Type-C. U kunt de functie USB-C Always On charging alleen inschakelen nadat u de firmware hebt bijgewerkt. Download de Dell beeldschermfirmware op Dell.com/support.

# 4

# Inschakeling van slimme voeding

Deep Sleep (Diepe slaap) is standaard in het BIOS uitgeschakeld. Als het systeem is aangesloten op een USB-toetsenbord en Deep Sleep (Diepe slaap) in het BIOS is ingeschakeld, zal het systeem inschakelen of activeren wanneer een toets wordt ingedrukt op het USB-toetsenbord.

Enable USB Wake Support (Uit stand-by door USB inschakelen):

- 1. Druk op <F12> wanneer het Dell logo verschijnt om een eenmalig opstartmenu te openen. Ga naar de BIOS-instellingen.
- 2. Selecteer energiebeheer.
- 3. Ga naar USB Wake Support (Ondersteuning voor USB-wekfunctie)
- 4. Schakel Enable USB Wake Support (Uit stand-by door USB inschakelen) in
- 5. Ga naar de Beheer van diepe slaap
- 6. Diepe slaap uitschakelen

# Specificaties van de OptiPlex 7070 Ultra

### Processoren

#### Tabel 4. Processoren

| Processoren                                     | Wattage | Aantal cores | Aantal threads | Snelheid                 | Cache | Geïntegreerde<br>grafische kaart |
|-------------------------------------------------|---------|--------------|----------------|--------------------------|-------|----------------------------------|
| 8 <sup>e</sup> generatie Intel Core<br>i3-8145U | 25 W    | 2            | 4              | 2,10 GHz tot<br>3,90 GHz | 4 MB  | Intel UHD Graphics 620           |
| 8 <sup>e</sup> generatie Intel Core<br>i5-8265U | 25 W    | 4            | 8              | 1,60 GHz tot<br>3,90 GHz | 6 MB  | Intel UHD Graphics 620           |
| 8 <sup>e</sup> generatie Intel Core<br>i5-8365U | 25 W    | 4            | 8              | 1,60 GHz tot<br>4,10 GHz | 6 MB  | Intel UHD Graphics 620           |
| 8 <sup>e</sup> generatie Intel Core<br>i7-8565U | 25 W    | 4            | 8              | 1,80 GHz tot<br>4,60 GHz | 8 MB  | Intel UHD Graphics 620           |
| 8 <sup>e</sup> generatie Intel Core<br>i7-8665U | 25 W    | 4            | 8              | 1,90 GHz tot<br>4,80 GHz | 8 MB  | Intel UHD Graphics 620           |

# Chipset

#### Tabel 5. Chipset

| Beschrijving    | Waarden                                        |
|-----------------|------------------------------------------------|
| Chipset         | Integrated with the processor                  |
| Processor       | 8 <sup>th</sup> Generation Intel Core i3/i5/i7 |
| DRAM-busbreedte | 64 bit                                         |
| Flash-EPROM     | 32 MB                                          |
| PCle-bus        | Up to Gen 3.0                                  |
|                 |                                                |

### **Besturingssysteem**

- Windows 10 Home (64-bit)
- Windows 10 Professional (64-bit)
- Windows 10 Pro National Academic (64-bit)
- Ubuntu 18.04 LTS

# Geheugen

#### **Tabel 6. Geheugenspecificaties**

| Beschrijving | Waarden           |
|--------------|-------------------|
| Sleuven      | Two SO-DIMM slots |

| Beschrijving               | Waarden                                                                                                    |
|----------------------------|----------------------------------------------------------------------------------------------------|
| Туре                       | Dual-channel DDR4                                                                                                    |
| Snelheid                   | 2400 MHz                                                                                                    |
| Maximale geheugen          | 64 GB                                                                                                    |
| Minimaal geheugen          | 4 GB                                                                                                    |
| Geheugengrootte per sleuf  | 4 GB, 8 GB, 16 GB, 32 GB                                                                                                    |
| Ondersteunde configuraties | <ul> <li>4 GB (1 x 4 GB)</li> <li>8 GB (1 x 8 GB, 2 x 4 GB)</li> <li>16 GB (1 x 16 GB, 2 x 8 GB)</li> <li>32 GB (1 x 32 GB, 2 x 16 GB)</li> <li>64 GB (2 x 32 GB)</li> </ul> |

# Opslag

Your computer supports the following configuration:

• One 2.5 inch, 7 mm hard drive and One M.2 2230 solid-state drive

#### Tabel 7. Opslagspecificaties

| Storagetype                                                           | Interfacetype      | Capaciteit   |
|-----------------------------------------------------------------------|--------------------|--------------|
| 2.5-inch 5400 rpm hard drive                                          | SATA AHCI          | Up to 2 TB   |
| 2.5-inch 7200 rpm hard drive                                          | SATA AHCI          | Up to 1 TB   |
| 2.5 inch 7200 rpm FIPS Self Encrypting Opal 2.0 hard drive            | FIPS               | Up to 500 GB |
| M.2 PCIe NVMe Class 35 solid-state drive                              | PCle x2 Gen 3 NVMe | Up to 1 TB   |
| M.2 PCIe NVMe Class 35 Self Encrypting Opal 2.0 solid-<br>state drive | PCle x4 Gen 3 NVMe | Up to 256 GB |

### Poorten en connectoren

#### Tabel 8. Externe poorten en connectoren

| Beschrijving    | Waarden                                                                                                    |
|-----------------|----------------------------------------------------------------------------------------------------|
| Extern:         |                                                                                                    |
| Netwerk         | 1 RJ-45 port 10/100/1000 Mbps                                                                                                    |
| USB             | <ul> <li>1 USB 3.1 Gen 2 Type-C port with DisplayPort Alt Mode (side)</li> <li>1 USB 3.1 Gen 2 Type-A port with PowerShare (side)</li> <li>1 USB 3.1 Gen 2 Type-C port with DisplayPort Alt Mode/Power Delivery (rear)</li> <li>1 USB 3.1 Gen1 Type-A port with SmartPower (rear)</li> <li>1 USB 3.1 Gen 2 type-A port with SmartPower (rear)</li> </ul> |
| Audio           | Universal Audio Jack                                                                                                    |
| Video           | DisplayPort over USB Type-C port                                                                                                    |
| Netadapterpoort | 4.50 mm x 2.90 mm DC-in                                                                                                    |

| Beschrijving                            | Waarden                                                                                                    |
|-----------------------------------------|----------------------------------------------------------------------------------------------------|
| Beveiliging                             | <ul> <li>1 Kensington lock slot</li> <li>1 Security screw hole to secure cover</li> </ul>                                                     |
| Tabel 9. Interne poorten en connectoren |                                                                                                    |
| Beschrijving                            | Waarden                                                                                                    |
| Intern:                                 |                                                                                                    |
| M.2                                     | <ul> <li>1 M.2 slot for 2230 M.2 WiFi and Bluetooth card</li> <li>1 M.2 slot for 2230 M.2 PCle solid-state drive</li> </ul>                   |
|                                         | () OPMERKING: Zie voor meer informatie over de<br>kenmerken van de verschillende soorten M.2-kaarten het<br>knowledge base-artikel SLN301626. |
| SATA                                    | Eén SATA 3.0 FFC-connector voor harde schijf                                                                                                  |

# Audio

#### Tabel 10. Audiospecificaties

| Beschrijving      | Waarden                                            |
|-------------------|----------------------------------------------------|
| Controller        | Realtek ALC3204-CG 4 channel high definition audio |
| Stereoconversie   | Supported                                          |
| Interne interface | High definition audio interface                    |
| Externe interface | Universal Audio Jack                               |
| Luidsprekers      | Not applicable                                     |

# Video

#### Tabel 11. Specificaties van de grafische kaart

#### Geïntegreerde grafische kaart

| Controller             | Externe beeldschermondersteuning                                                                                                    | Geheugengrootte      | Processor                                         |
|------------------------|----------------------------------------------------------------------------------------------------|----------------------|---------------------------------------------------|
| Intel UHD Graphics 620 | <ul> <li>Up to three displays supported via<br/>DisplayPort Multi-Streaming Technology<br/>(MST)</li> <li>Two DisplayPort 1.2 support over USB 3.1<br/>Type-C port</li> </ul> | Shared system memory | 8 <sup>th</sup> Generation Intel<br>Core i3/i5/i7 |

# Communicatie

### Ethernet

#### Tabel 12. Ethernet-specificaties

| Beschrijving | Waarden                                       |
|--------------|-----------------------------------------------|
| Modelnummer  | Intel i219V (non-vPro) or Intel i219LM (vPro) |

Overdrachtsnelheid

#### Waarden

10/100/1000 Mbps

### Draadloze module

#### Tabel 13. Specificaties van de draadloze module

| Beschrijving                  | Waarden                                                                                                 |                                                                                                    |
|-------------------------------|----------------------------------------------------------------------------------------------------|----------------------------------------------------------------------------------------------------|
| Modelnummer                   | Qualcomm QCA61x4A                                                                                       | Intel Wi-Fi 6 AX200                                                                                                    |
| Overdrachtsnelheid            | Up to 867 Mbps                                                                                          | Up to 2.4 Gbps                                                                                                    |
| Ondersteunde frequentiebanden | 2.4 GHz, 5 GHz                                                                                          | 2.4 GHz, 5 GHz                                                                                                    |
| Draadloze standaarden         | <ul> <li>Wi-Fi 802.11 a/b/g</li> <li>Wi-Fi 4 (WiFi 802.11n)</li> <li>Wi-Fi 5 (WiFi 802.11ac)</li> </ul> | <ul> <li>Wi-Fi 802.11 a/b/g</li> <li>Wi-Fi 4 (Wi-Fi 802.11n)</li> <li>Wi-Fi 5 (Wi-Fi 802.11ac)</li> <li>Wi-Fi 6 (Wi-Fi 802.11ax)</li> </ul> |
| Versleuteling                 | <ul> <li>64-bit/128-bit WEP</li> <li>AES-CCMP</li> <li>TKIP</li> </ul>                                  | <ul> <li>64-bit/128-bit WEP</li> <li>AES-CCMP</li> <li>TKIP</li> </ul>                                                                      |
| Bluetooth                     | Bluetooth 4.2                                                                                           | Bluetooth 5.0                                                                                                    |

### Netadapter

#### Tabel 14. Specificaties netadapter

| Beschrijving              | Waarden                        |
|---------------------------|--------------------------------|
| Туре                      | 65 W                           |
| Diameter (aansluiting)    | 4.50 mm x 2.90 mm              |
| Ingangsspanning           | 100 VAC-240 VAC                |
| Ingangsfrequentie         | 50 Hz-60 Hz                    |
| Ingangsstroom (maximum)   | 1.60 A                         |
| Uitgangsstroom (continu)  | 3.34 A                         |
| Nominale uitgangsspanning | 19.50 VDC                      |
| Temperatuurbereik:        |                                |
| Operationeel              | 0°C to 40°C (32°F to 104°F)    |
| Opslag                    | -40°C to 70°C (-40°F to 158°F) |

# Afmetingen en gewicht

#### Tabel 15. Afmetingen en gewicht

| Beschrijving | Waarden |
|--------------|---------|
| Hoogte:      |         |

| Beschrijving       | Waarden                                                                                                    |
|--------------------|----------------------------------------------------------------------------------------------------|
| Voorzijde          | 19.70 mm (0.78 in.)                                                                                                    |
| Achterkant         | <ul> <li>Without HDD: 19.70 mm (0.78 in.)</li> <li>With HDD: 27.74 mm (1.09 in.)</li> </ul>                                                    |
| Breedte            | 96.10 mm (3.78 in.)                                                                                                    |
| Diepte             | 256.20 mm (10.09 in.)                                                                                                    |
| Gewicht (maximaal) | maximum 0.65 kg (1.43 lb)                                                                                                    |
|                    | () OPMERKING: Het gewicht van uw computer kan verschillen; dit is<br>afhankelijk van de bestelde configuratie en de<br>productievariabiliteit. |

# Accessoires

#### **Tabel 16. Accessoires**

| Accessoires                  |                                                                                        |  |
|------------------------------|----------------------------------------------------------------------------------------|--|
| Standaarden en bevestigingen | Vaste standaard voor OptiPlex Ultra                                                    |  |
|                              | In hoogte verstelbare standaard voor OptiPlex Ultra                                    |  |
|                              | Offset VESA-bevestiging voor OptiPlex Ultra                                            |  |
| Kabels                       | USB C to USB C-kabel van 0,6 meter voor OptiPlex Ultra                                 |  |
|                              | USB-A to USB-B 3.0-kabel van 0,6 meter voor OptiPlex Ultra                             |  |
|                              | USB C to DisplayPort-kabel van 0,6 meter voor OptiPlex Ultra                           |  |
|                              | USB-C to DisplayPort-kabel van 1,0 meter voor OptiPlex Ultra                           |  |
|                              | USB-C to HDMI-kabel van 1,0 meter voor OptiPlex Ultra                                  |  |
|                              | USB-C to DVI-kabel van 1,0 meter voor OptiPlex Ultra                                   |  |
|                              | USB-C to VGA-kabel van 1,0 meter voor OptiPlex Ultra                                   |  |
| Toetsenborden en muizen      | Dell KB216 multimediatoetsenbord                                                       |  |
|                              | Dell KB813 Smartcard-toetsenbord                                                       |  |
|                              | Dell KM636 combinatie met draadloos toetsenbord en muis                                |  |
|                              | Dell KM717 Premium combinatie met draadloos toetsenbord en muis                        |  |
|                              | Dell KB522 bekabeld multimediatoetsenbord                                              |  |
|                              | Dell MS116 bekabelde muis                                                              |  |
|                              | Dell zilvere en zwarte Laser Scroll USB-muis met 6-knoppen                             |  |
|                              | Dell MS819 bekabelde muis met vingerafdruklezer                                        |  |
|                              | Dell WM326 draadloze muis                                                              |  |
|                              | Dell WM527 draadloze muis                                                              |  |
| Monitoren                    | Gekwalificeerd met geselecteerde Dell Professional, UltraSharp en<br>E-serie monitoren |  |
| Audio                        | Externe luidsprekers, Dell Pro stereokoptelefoon                                       |  |
| Sloten                       | Kensington-vergrendelingskit voor desktop en randapparatuur                            |  |
|                              | Kensington MicroSaver 2.0-laptopslot met sleutel                                       |  |
|                              | Dubbel Kensington MicroSaver-laptopslot                                                |  |
|                              |                                                                                        |  |

#### Accessoires

Externe optische schijf

# **Energy Star en Trusted Platform Module (TPM)**

#### Tabel 17. Energy Star en TPM

| Kenmerken                                     | Specificaties                                                                                                    |
|-----------------------------------------------|----------------------------------------------------------------------------------------------------|
| Energy Star                                   | Compatibel met Energy Star 7                                                                                                    |
| TPM                                           | <ul> <li>Hardware trusted Platform Module (aparte TPM ingeschakeld)</li> <li>Alleen Firmware Trusted Platform Module (aparte TPM uitgeschakeld)</li> </ul>                      |
| Milieu-, ergonomische en reglementaire normen | Milieunormen (eco-labels): ENERGY STAR, EPEAT Registered,<br>TCO Certified, CEL, WEEE, Japan Energy Law, South Korea E-<br>standby, South Korea Eco-label, EU RoHS, China RoHS. |
|                                               | Neem contact op met uw lokale vertegenwoordiger of<br>www.dell.com voor specifieke informatie.                                                                                  |

# Computeromgeving

Luchtcontaminatieniveau: G1 zoals gedefinieerd door ISA-S71.04-1985

#### Tabel 18. Computeromgeving

| Beschrijving                    | Operationeel                            | Opslag                                      |
|---------------------------------|-----------------------------------------|---------------------------------------------|
| Temperatuurbereik               | 0°C to 35°C (32°F to 95°F)              | -40°C to 65°C (-40°F to 149°F)              |
| Relatieve vochtigheid (maximum) | 10% to 90% (non-condensing)             | 0% to 95% (non-condensing)                  |
| Trilling (maximaal)*            | 0.66 GRMS                               | 1.30 GRMS                                   |
| Schokken (maximaal)             | 110 G†                                  | 160 G†                                      |
| Hoogte (maximum)                | -15.2 m to 3048 m (4.64 ft to 10000 ft) | -15.2 m to 10668 m (4.64 ft to 35065.61 ft) |

\* Gemeten met een willekeurig trillingsspectrum dat de gebruikersomgeving nabootst.

 $\ensuremath{\mathsf{\uparrow}}$  Gemeten met een halve sinuspuls van 2 ms wanneer de vaste schijf in gebruik is.